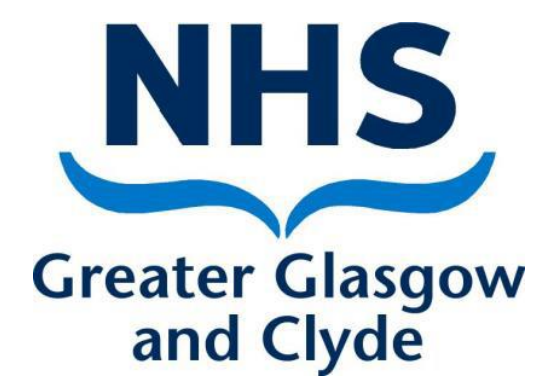

# NEO 360

# **Disulfiram Therapy Module**

# User Guide

| Authors       | NHS GG&C Alcohol and Drug Recovery    |
|---------------|---------------------------------------|
|               | Services (ADRS) Central Pharmacy Team |
| Approved by   | Mary Clare Madden                     |
|               | Lead Pharmacist ADRS                  |
| Reviewed by   | Community Pharmacy Development Team   |
| Date approved | April 2025                            |
| Version       | 3.0                                   |

#### <u>Contents</u>

| 1. | General NEO Information                 | Page 3  |
|----|-----------------------------------------|---------|
| 2. | Updating staff permissions              | Page 3  |
| 3. | Accessing the Disulfiram Therapy module | Page 4  |
| 4. | Patient List                            | Page 5  |
| 5. | Entering patient details                | Page 5  |
| 6. | Amending patient details                | Page 8  |
| 7. | Recording / Communicating a Missed Dose | Page 8  |
| 8. | Submitting a claim                      | Page 10 |
| 9. | Useful contact details                  | Page 12 |
|    |                                         |         |

# 1. General NEO Information

- A NEO site (<u>https://scotland.needleex.co.uk/secure/login</u>) is created centrally for each pharmacy and the relevant modules allocated to the pharmacy. Each site has a specific manager login, a generic IEP login (Injecting Equipment Provision stores only) and relevant individual staff logins.
- Manager Login Only to be used to add or remove staff or alter staff permissions/information.
- Generic IEP Login Only to be used to record IEP transactions.
- Individual Staff Login When recording/accessing patient identifiable information then staff entering or accessing that information must be identifiable and accountable.

### 2. Updating staff permissions

- Use the manager login and grant staff access to the 'Disulfiram Therapy' Module. If you do not know your manager login, email the ADRS pharmacy team ggc.adrs.pharmacyteam@nhs.scot
- A general guide for the management of staff access and logins is held under the HELP menu:

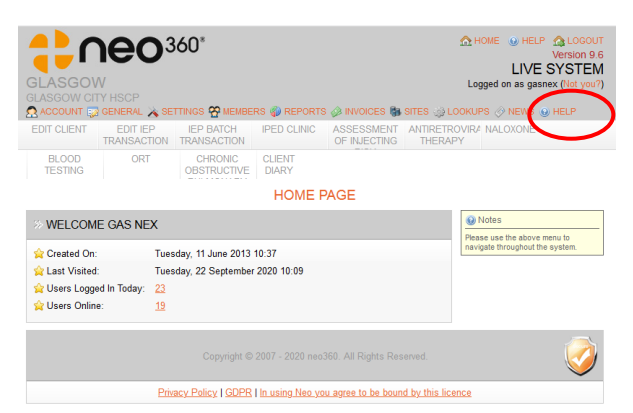

• Click on the HELP menu. You will see 'NEO 360 General Log In and Housekeeping Guide', click on the file to open it.

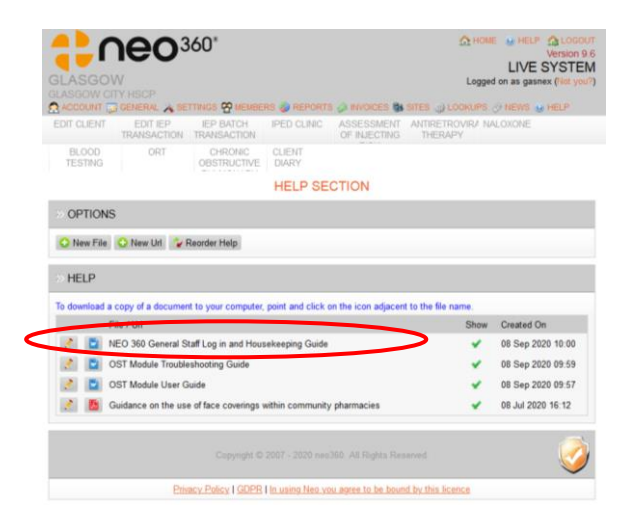

• Any further issues with access email ggc.adrs.pharmacyteam@nhs.scot

### 3. Accessing the Disulfiram Therapy module

- <u>https://scotland.needleex.co.uk/secure/login</u>
- Enter your 'Username' and 'Password' (using your individual staff login).
- Click 'Login'.

|                                                               | © HOME<br>Version 8.53.1<br>TEST SYSTEM                         |
|---------------------------------------------------------------|-----------------------------------------------------------------|
| LOGIN                                                         |                                                                 |
| LOGIN DETAILS                                                 | Login Details                                                   |
|                                                               | Please enter your username and password to login to the system. |
| ★ Password:     Login                                         |                                                                 |
| Copyright © 2007 - 2016 neo360. All Rights Re                 | served.                                                         |
| Privacy Policy   Accessibility   In using Neo you agree to be | bound by this licence                                           |

- The homepage gives information on when the module was last accessed.
- This will also provide a warning notifying of any outstanding claims and the months they relate to as a prompt to complete any missed claims. Please note you have 6 months to submit a claim, under NHS policy.
- The Disulfiram Therapy module will be along the menu bar, click to open.

|   | UK<br>NECOSO CITY COUNCIL TEST - APPLEGATE EXCHANGE                                                                                                    | ☆ HOME<br>HELP ☆ LOC<br>Version<br>TEST SYST<br>Logged on as jennyt (Not ) | OUT<br>9.6<br>EM<br>rou?) |
|---|----------------------------------------------------------------------------------------------------|----------------------------------------------------------------------------|---------------------------|
|   | THERAPY                                                                                                    |                                                                            |                           |
| 2 |                                                                                                    | Strong batch of heroin in city                                             | centre                    |
|   | HOME PAGE                                                                                                    |                                                                            |                           |
|   | >> WELCOME JENNY                                                                                                    | Notes                                                                      | - 8                       |
|   | ☆ Created On: Tuesday, 15 September 2020 12:36                                                                                                    | navigate throughout the system.                                            | >                         |
|   | ☆ Last Visited: Wednesday, 16 September 2020 13:52                                                                                                    |                                                                            |                           |
| 1 | » NEO360 CITY COUNCIL TEST NEWS                                                                                                    |                                                                            |                           |
|   | Start Date Headline                                                                                                    |                                                                            |                           |
|   | 09 Sep 2020 Neo360 Vaccination Training Still Available                                                                                                   |                                                                            | 2                         |
|   | 08 Sep 2020 Strong batch of heroin in city centre                                                                                                    |                                                                            |                           |
| 8 | 24 May 2018 Fentanyl Hits Dundee Streets                                                                                                    |                                                                            |                           |
|   | >> SUPPORT INFORMATION                                                                                                    |                                                                            |                           |
|   | If you have any questions or queries regarding Neo please contact one of the follo<br>exchange or supervised consumption, please contact Gemma Summerson. | owing people; For questions regarding needle                               | X                         |
|   | For questions regarding sexual health, please contact Lesley Jones                                                                                        |                                                                            |                           |

#### 4. Patient list

- The module will open at the current month's patient list.
- The dates are stated in blue near the top of the page
- When you first access the module there will be no patient information present.
- Under 'Options', you can scroll between the current month and previous months or you can enter a 'New Patient'.
- Once patient details are entered, the system will prompt you if CHI numbers are missing: 'You have some service user records with no CHI number, please make sure these are entered as soon as possible'.

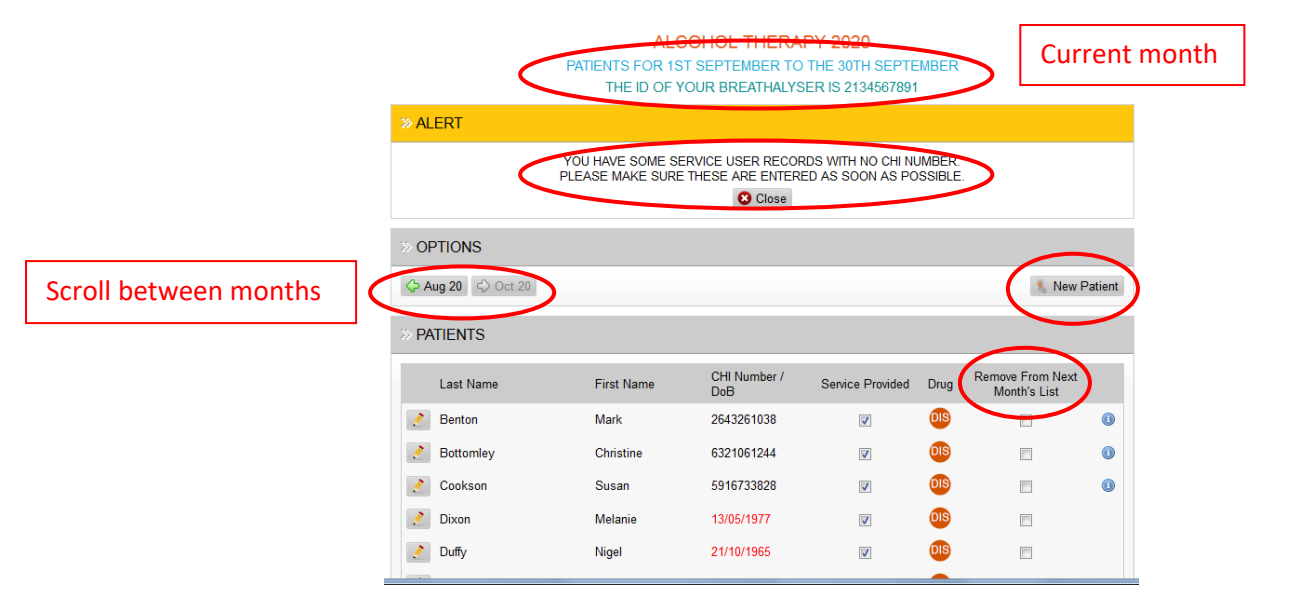

If you know that a patient you have been providing a service for will be leaving, has left or
was only provided the service as a one-off, you should tick the 'Remove from next month's
list' box. This will mean that patient will not be carried over into the next month.
If they return to your pharmacy and you once again provide them with a service, you simply
re-enter their details as if they are a new patient.

# 5. Entering patients details

• If you click the new patient tab, it will take you to the search screen shown below:

|                                                                                               | Version 9.6<br>TEST SYSTEM<br>Logged on as jennyt (Not you?)                                                                                                    |                                          |
|-----------------------------------------------------------------------------------------------|----------------------------------------------------------------------------------------------------|------------------------------------------|
| ALCOHOL<br>THERAPY<br>Strong<br>ALCOHOL THERAPY 2020                                          | balch of heroin in city centre A number                                                                                                    | Follow the instructions in the help box: |
| FIND PATIENT FOR 1ST SEPTEMBER TO THE 30TH SEPTI<br>THE ID OF YOUR BREATHALYSER IS 2134567891 | EMBER                                                                                                    | 1. Fill in one or more of the search     |
| SEARCH FOR PATIENT    Search By:  Full Name:  Date of Birth:  CHI Number:   CHI Number:       | Help<br>Step:<br>1. Fill one or more of the Search<br>2. Clear<br>2. Clear<br>2. Clear<br>2. Clear<br>3. Clear<br>3. Clear | options<br>2. Click 'Find'               |
| Copyright © 2007 - 2020 neo360. All Rights Reserved.                                          | licence                                                                                                    | 4                                        |

|   | IEU3800 CTTY COUNCIL TEST - APPLEGATE EXCHANGE<br>ACCOUNT<br>ALCOHOL<br>THERAPY                                       |                                                                                                    |                                                                                                    |
|---|----------------------------------------------------------------------------------------------------|----------------------------------------------------------------------------------------------------|----------------------------------------------------------------------------------------------------|
|   | Strong batch of heroin in city centre A number of OD's have been linked to a strong batch of heroin More              | info Fentanyl Hits Dundee Streets                                                                                            |                                                                                                    |
|   | ALCOHOL THERAPY 2020<br>FIND PATIENT FOR 1ST SEPTEMBER TO THE 30TH SEPTE<br>THE ID OF YOUR BREATHALYSER IS 2134567891 | MBER                                                                                                    | Follow the instructions in                                                                                    |
|   | » INFORMATION                                                                                                    | W Help                                                                                                    | the help box:                                                                                                 |
| l | SORRY, BUT WE COULD NOT FIND THE PATIENT YOU ARE LOOKING FOR                                                          | Steps:<br>1. Fill in one or more of the Search<br>Options                                                                    |                                                                                                    |
|   | © SEARCH FOR PATIENT                                                                                                  | 2. Click Find button<br>Note:<br>If no patient is found a "New" button                                                       | If no patient is found a<br>'New' button will appear                                                          |
|   | 1. Search By:<br>• Full Name:<br>Uohn Doe<br>• Date of Birth:<br>■ (DD/MM/YYYY)<br>• CHI Number:                      | Will appear next to ind. By clicking<br>this button at the data you have<br>entered will transferred be to the next<br>page. | next to 'Find'. By clicking<br>the button all the data you<br>have entered will transfer<br>to the next page. |
|   | 2. Options                                                                                                    |                                                                                                    |                                                                                                    |
|   | Copyright © 2007 - 2020 neo360. All Rights Reserved.                                                                  |                                                                                                    |                                                                                                    |
|   | Privacy Policy   GDPR   In using Neo you agree to be bound by this li                                                 | cence                                                                                                    |                                                                                                    |

- Clicking 'New' will take you to the following screen:
  - Complete the fields, starred items are compulsory.
  - Enter the CHI number if you have it, otherwise the system will prompt you to add this later.
  - The team is required so automated messages can be sent to the correct team relating to missed doses or patient concerns
  - The drug will default to 'Disulfiram 200mg tablets'.
  - The Prescription source will be the same as the team or may be the GP.
  - Click 'Save'.

• The system will then ask you to confirm what you have entered is correct.

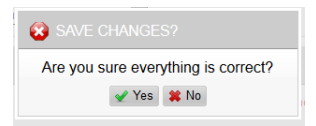

• If you select 'No' it will take you back to the 'Patient details' screen to amend.

- If you select 'Yes', it will show the patient details entered under that month's patient list. New patient details should only be entered AFTER you have provided a service for them and not in anticipation of them attending. Note the 'Service provided' column, this will be ticked.
- If you have further patients to add repeat the process via the 'New Patient' button.

|                   | ALC             | COHOL THERA         | PY 2020          |       |                                  |       |
|-------------------|-----------------|---------------------|------------------|-------|----------------------------------|-------|
|                   | PATIENTS FOR 1S | T SEPTEMBER TO      | THE 30TH SEPT    | EMBER |                                  |       |
| SAV/ED            | Incloid 1       | OUTBREATINE         | 21010010         | ,,    |                                  |       |
| SAVED             |                 |                     |                  |       |                                  |       |
|                   | PATIENT         | JOHN DOE (01017044  | 44) WAS SAVED    |       |                                  |       |
| OPTIONS           |                 |                     |                  |       |                                  |       |
| → Aug 20 → Oct 20 |                 |                     |                  |       | New F                            | atier |
|                   |                 |                     |                  |       |                                  | -     |
| PATIENTS          |                 |                     |                  |       |                                  |       |
| Last Name         | First Name      | CHI Number /<br>DoB | Service Provideo | Drug  | Remove From Next<br>Month's List |       |
| 2 Benton          | Mark            | 2643261038          |                  | DIS   |                                  | 0     |
| Notice Bottomley  | Christine       | 6321061244          |                  | DIS   |                                  | (     |
| 2 Cookson         | Susan           | 5916733828          |                  | DIS   |                                  | 0     |
| Nixon             | Melanie         | 13/05/1977          | V                | DIS   |                                  |       |
| Doe               | John            | 0101704444          |                  | DIS   |                                  |       |
| 2 Duffy           | Nigel           | 21/10/1905          |                  |       |                                  |       |
| 🤌 Hannam          | Anita           | 9939143257          |                  | DIS   |                                  | 0     |
| Henshaw           | John            | 2020372045          |                  | DIS   |                                  |       |
| 👌 Jones           | Tommy           | 06/10/1973          |                  | DIS   |                                  | (     |
|                   |                 |                     |                  |       |                                  |       |

• If you enter a CHI number which already exists within the patient list, the following error message will appear and you will need to amend the CHI before clicking 'FIND' again.

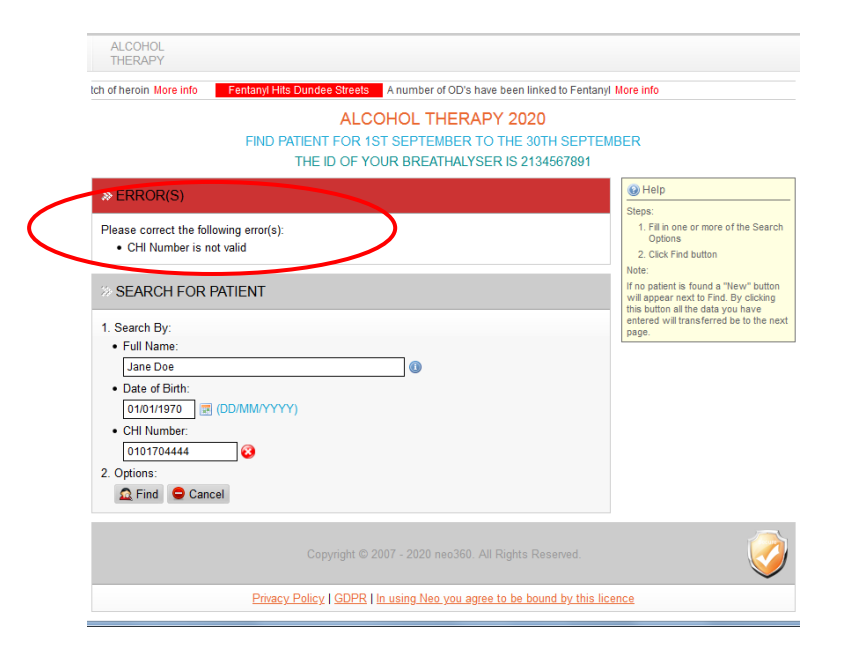

# 6. Amending Patient Details

- To the left of each patient's name is a box with a pencil symbol in it. If you click on this you can edit the patient details.
- You can amend any of their details (for example, add a CHI).
- You can 'delete' the patient completely if they were entered in error.
- Once you have amended the details, click 'Update'.

# 7. <u>Recording/Communicating A Missed Dose</u>

A missed dose should be communicated within 24 hours and general patient concerns should be reported promptly. This can be reported via NEO rather than phoning or emailing the prescribing team. When this feature is utilised an email will be sent directly to the designated team attached to the patient. This feature can only be utilised if the patient is prescribed by ADRS.

| Click to report missed<br>doses or patient<br>concerns to ADRS |                        |            |                     |                     |      |                                  |
|----------------------------------------------------------------|------------------------|------------|---------------------|---------------------|------|----------------------------------|
| Li                                                             | ast Name               | First Name | CHI Number /<br>DoB | Service<br>Provided | Drug | Remove From Next<br>Month's List |
| 🗿 📝 🔲 D                                                        | 00e                    | John       | 0102870000          |                     | DIS  |                                  |
| 🗿 📝 🔲 M                                                        | IcTest                 | Test       | 0202000000          |                     | DIS  |                                  |
| 3 🚺 🗖 P                                                        | atient                 | New        | 28/03/2000          |                     | DIS  |                                  |
| Total Number of Pati                                           | ients Service Provideo | l To:      |                     | 1                   |      |                                  |
| Total Amount Payabl                                            | £                      | 0.00       |                     |                     |      |                                  |

- When contact with the ADRS team is required the should be clicked and 3 options will appear. The appropriate subject should be clicked and a free text box will appear allowing additional information to be added to the message.
- Please ensure clinically appropriate language when using this facility.
- **Reporting a missed dose** Please enter date of last dispensed dose in the free text box and any other information you feel is relevant.

| MESSAGE TYPES                                                                                              |                         |
|----------------------------------------------------------------------------------------------------|-------------------------|
| Report a Disulfiram missed dose                                                                            |                         |
| Please provide the date of the last dose supplied to patient and the last dose supervised if dates differ. |                         |
|                                                                                                    |                         |
|                                                                                                    |                         |
|                                                                                                    |                         |
|                                                                                                    | USED 0 OF 500 CHARACTER |
| Report a concern with a Disulfiram patient                                                                 |                         |
| Disulfiram Prescription Issue                                                                              |                         |

- You can submit multiple message types at a time i.e. Report concern & Prescription issue
- When message complete click "Save and Send"

|                                                          | Confirms message has been sent successfully                                                                                |      |                       |            |                     |                     | message has<br>successfully |                                  |  |
|----------------------------------------------------------|----------------------------------------------------------------------------------------------------|------|-----------------------|------------|---------------------|---------------------|-----------------------------|----------------------------------|--|
|                                                          |                                                                                                    |      |                       |            |                     |                     | •                           |                                  |  |
|                                                          | » SUCCE                                                                                                    | SSFU | JL                    |            |                     |                     |                             |                                  |  |
| AN EMAIL HAS BEEN SENT TO THE JOHN DOE (0102870000) TEAM |                                                                                                    |      |                       |            |                     |                     |                             |                                  |  |
|                                                          | » ALERT                                                                                                    |      |                       |            |                     |                     |                             |                                  |  |
|                                                          | YOU HAVE SOME SERVICE USER RECORDS WITH NO CHI NUMBER.<br>PLEASE MAKE SURE THESE ARE ENTERED AS SOON AS POSSIBLE.<br>Close |      |                       |            |                     |                     |                             |                                  |  |
|                                                          |                                                                                                    | NS   |                       |            |                     |                     |                             |                                  |  |
|                                                          | 🔶 Mar 25                                                                                                    | <> N | /lay 25 🧭 Switch Site |            |                     |                     |                             | New Patient                      |  |
|                                                          | » PATIEN                                                                                                    | TS   |                       |            |                     |                     |                             |                                  |  |
|                                                          |                                                                                                    |      | Last Name             | First Name | CHI Number /<br>DoB | Service<br>Provided | Drug                        | Remove From Next<br>Month's List |  |
|                                                          |                                                                                                    |      | Doe                   | John       | 0102870000          |                     | DIS                         |                                  |  |
|                                                          | 1 🖸 🛃                                                                                                    |      | McTest                | Test       | 0202000000          |                     | DIS                         |                                  |  |
|                                                          | 3                                                                                                    |      | Patient               | New        | 28/03/2000          |                     | DIS                         |                                  |  |
| Click to view mes<br>history                             | sage                                                                                                    |      |                       |            |                     |                     |                             |                                  |  |

- A green band will show at the top of the screen to show that message has been sent successfully to the appropriate ADRS team
- An audit trail of all messages sent to the team can be found by clicking the 🔟 icon
- You will then be presented with 2 options "Patient history" or "Message history"

#### • Click "Message History"

| » PATIENT DETAILS                                                       |                    |                                         | » MESSAGE DETAILS |                         |  |  |  |
|-------------------------------------------------------------------------|--------------------|-----------------------------------------|-------------------|-------------------------|--|--|--|
| 🚖 First Name:                                                           | 🚖 First Name: John |                                         |                   | Thursday, 03 April 2025 |  |  |  |
| 🚖 Last Name:                                                            | Doe                |                                         | 🚖 Created By:     | ADRS Pharmacy Team      |  |  |  |
| 🚖 CHI Number:                                                           | 0102870            | 0000                                    | 🚖 Team:           | ADRS 1                  |  |  |  |
| 😭 Date of Birth:                                                        | 01 Febru           | uary 1987                               |                   |                         |  |  |  |
| MESSAGES      Report a Disulfiram miss                                  | ed dose            |                                         |                   |                         |  |  |  |
| Last supervised dose 01/02/25<br>Click to scroll the<br>message history |                    | Click to scroll through message history |                   |                         |  |  |  |
| >> OPTIONS                                                              |                    |                                         |                   |                         |  |  |  |
| C Previous                                                              | 5                  |                                         | Page 1 of 2       | 5 Dashboard             |  |  |  |

• Message details will appear. If multiple messages have been sent then by clicking "Next" you can scroll through all messages sent and are given date, person submitting and details of each message.

#### 8. Submitting a Claim

- Claims cannot be submitted before the first of the following month
- Claims should be made using a named user account with a GPhC number
- DO NOT submit claims using the Managerial or IEP login details as this would have to be resubmitted and may miss the payment deadline.
- On the first day of the month a new claim page will appear with all patient details carried over from the previous month.
- This new page becomes your current claim list and will not have a 'Submit Claim' button.
- The 'Service provided' boxes will not be ticked.
- **To submit a claim**, click the button on the top left to scroll back to the relevant month.
- Check the 'Service Provided' box is ticked for those to whom you provided the service for and therefore want to claim for.
- Click 'Save'.

|                                                                                                    |                                                                                                    | 202                                                                                            |                                                                                            |                                     |
|----------------------------------------------------------------------------------------------------|----------------------------------------------------------------------------------------------------|------------------------------------------------------------------------------------------------|--------------------------------------------------------------------------------------------|-------------------------------------|
| PATIENTS F                                                                                                    | OR 1ST AUGUST TO TH                                                                                                 | HE 31ST AUGUST                                                                                 |                                                                                            |                                     |
| THE ID OF                                                                                                    | YOUR BREATHALYSEF                                                                                                   | RIS 2134567891                                                                                 |                                                                                            |                                     |
| OPTIONS                                                                                                    |                                                                                                    |                                                                                                |                                                                                            |                                     |
| Jul 20 🖒 Sep 20                                                                                                    |                                                                                                    |                                                                                                | ۶.                                                                                         | New Patient                         |
| PATIENTS                                                                                                    |                                                                                                    |                                                                                                |                                                                                            |                                     |
| Last Name                                                                                                    | First Name                                                                                                    | CHI Number /<br>DoB                                                                            | Service Provided                                                                           | Drug                                |
| Henshaw                                                                                                    | John                                                                                                    | 2020372045                                                                                     |                                                                                            | DIS 🕕                               |
| tal Number of Patients Service Provided To:                                                                                                    |                                                                                                    | 1                                                                                              | $\bigcirc$                                                                                 |                                     |
| tal Amount Payable:                                                                                                    |                                                                                                    | 624.00                                                                                         |                                                                                            |                                     |
| tai Amount Payable.                                                                                                    |                                                                                                    | \$24.00                                                                                        |                                                                                            |                                     |
| PAYMENT<br>COUNTER FRAUD DECLARATION: I AC<br>SED TO VERIFY THE CLAIM AND MAY I<br>OF PREVENTION AND DETECTION O<br>ACKNOWLEDGE THAT IF I PROV<br>PROSECUTION, REFERRAL TO M | CCEPT THAT THE INFOR<br>BE SHARED WITH OTHI<br>OF CRIME. IN SIGNING T<br>IDE FALSE INFORMATIC<br>Y PROFESSIONAL BOD | RMATION PROVIDE<br>ER BODIES/AGENO<br>HIS FORM, I CONS<br>IN THEN I MAY BE L<br>Y AND/OR RECOV | D ON THIS FORM<br>CIES FOR THE PUI<br>ENT TO THIS USE<br>LABLE TO CRIMIN<br>ERY PROCEEDIN  | MAT BE<br>RPOSES<br>AND<br>AL<br>GS |
| PAYMENT<br>COUNTER FRAUD DECLARATION: I AC<br>SED TO VERIFY THE CLAIM AND MAY I<br>OF PREVENTION AND DETECTION O<br>ACKNOWLEDGE THAT IF I PROV<br>PROSECUTION, REFERRAL TO M | CCEPT THAT THE INFOR<br>BE SHARED WITH OTH<br>OF CRIME. IN SIGNING T<br>IDE FALSE INFORMATIC<br>Y PROFESSIONAL BOD  | RMATION PROVIDE<br>RE BODIES/AGENC<br>HIS FORM, I CONS<br>IN THEN I MAY BE L<br>Y AND/OR RECOV | D ON THIS FORM<br>CIES FOR THE PUI<br>EINT TO THIS USE<br>LABLE TO CRIMIN<br>ERY PROCEEDIN | MALBE<br>RPOSES<br>AND<br>AL<br>GS  |
| PAYMENT<br>COUNTER FRAUD DECLARATION: I AC<br>SED TO VERIFY THE CLAIM AND MAY I<br>OF PREVENTION AND DETECTION O<br>ACKNOWLEDGE THAT IF I PROV<br>PROSECUTION, REFERRAL TO M | CCEPT THAT THE INFOR<br>BE SHARED WITH OTH<br>OF CRIME. IN SIGNING T<br>IDE FALSE INFORMATIC<br>Y PROFESSIONAL BOD  | RMATION PROVIDE<br>ER BODIES/AGENC<br>HIS FORM, I CONS<br>IN THEN I MAY BE L<br>Y AND/OR RECOV | D ON THIS FORM<br>CIES FOR THE PUI<br>EINT TO THIS USE<br>LABLE TO CRIMIN<br>ERY PROCEEDIN | MAT BE<br>RPOSES<br>AND<br>AL<br>GS |

Only tick the box after you have checked and are sure each patient has received the service from your pharmacy at some point during the relevant month

- Please note the counter fraud declaration. The person logged in to submit the claim has responsibility for ensuring that what they are claiming for is accurate. They will be the person we contact if there are any queries regarding a particular claim. DO NOT use someone else's login details even if they have said it is ok to do so.
- Click 'Submit Claim', you will be asked to confirm that the information you are submitting is correct.

| 😵 SUBMIT CLAIM                             | * 7/1 1111 |  |  |  |
|--------------------------------------------|------------|--|--|--|
| Once you accept the form will be read only |            |  |  |  |
| 🖌 Yes 🗱 No                                 |            |  |  |  |
| UTION OF URINE. IN SIGNING                 |            |  |  |  |

- If you select 'No' you will be taken back to the claim screen and amendments can be made.
- If you select 'Yes' your claim will be submitted and details of the person submitting the claim will be displayed at the bottom.

| ALCOHOL THERAPY 2020<br>PATIENTS FOR 1ST AUGUST TO THE 31ST AUGUST<br>THE ID OF YOUR BREATHALYSER IS 2134567891 |                     |                     |                  |       |       |
|----------------------------------------------------------------------------------------------------|---------------------|---------------------|------------------|-------|-------|
| > OPTIONS                                                                                                    |                     |                     |                  |       |       |
|                                                                                                    |                     |                     |                  |       |       |
| » PATIENTS                                                                                                    |                     |                     |                  |       |       |
| Last Name                                                                                                    | First Name          | CHI Number /<br>DoB | Service Provided | Drug  |       |
| Henshaw                                                                                                    | John                | 2020372045          | ¥                | DIS   |       |
| Total Number of Patients Service Provided To:<br>Total Amount Payable:                                          |                     | 1<br>£24.00         |                  |       |       |
| » CLAIM                                                                                                    |                     |                     |                  |       |       |
| FORM WAS SUBMITTED ON FRI                                                                                       | DAY, 18 SEPTEMBER 2 | 2020 BY JENNY TO    | RRENS (3242334)  | >     |       |
|                                                                                                    |                     |                     |                  |       |       |
| © OPTIONS                                                                                                    |                     |                     |                  |       |       |
| © OPTIONS                                                                                                    |                     |                     |                  | jej f | Print |

- You have 6 months to submit a claim. For payment to be processed in the same month as submission, claims must be submitted by the 6<sup>th</sup> of the month.
- If you do not click the 'submit claim' button, your claim will not be sent and will not be eligible for payment.
- You can go back and review claims that have been submitted and print them out for your records but they cannot be amended.
- If you realise an error has been made in your submission contact the ADRS Pharmacy Team via email (ggc.adrs.pharmacyteam@nhs.scot). If it is after the 6<sup>th</sup> of the month, these claims will have been forwarded for payment and you need to contact ADRS pharmacy team as above or the CPDT (details below).

# 9. Useful contact details

| Alcohol and Drug Recovery Service Pharmacy Team | ggc.adrs.pharmacyteam@nhs.scot | 0141 303 8931 |
|-------------------------------------------------|--------------------------------|---------------|
| Community Pharmacy Development Team             | ggc.cpdevteam@nhs.scot         | 0141-201-6049 |